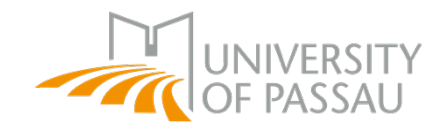

# Stadtwerke Passau: Electricity, Gas and Water

- 1. Go to www.stadtwerke-passau.de
- 2. Click on "Anmelden" (Log in)

| Stadtwerke Passau   Regional. 8 × +                                                                                                    |                                                                                                    |                                                                                                    |                                          | - 0 | × |
|----------------------------------------------------------------------------------------------------|----------------------------------------------------------------------------------------------------|----------------------------------------------------------------------------------------------------|------------------------------------------|-----|---|
| ← → C ○ A https://www.stadtwerk                                                                                                    | e-passau.de                                                                                                    |                                                                                                    | 80% 🔂 🖂 💆                                | •   | = |
| peb: 3G+ geimpft - genesen - PCR-Text       •         Unsere Tarife       •         War Strom und Erdgas       •         Zu den Stromtarifen       •         Zu den Gastarifen       •         REGIONAL BESTENS VERSORGT.       •         Stadtwerke Passau. Mit uns läuft 's.       • | Partelverkehr nur nach tel. Absprace     Passau     Ort / Bahnhof / Haltestelle     Datum:     05     11     2021 Uhrzett:     12     5     Uhr     Abfahrt     Daten absenden | chel +++       OPNV und peb: FFP-2-Maskenpflik         Unser Online-Service         Anmelden         Abmelden         Zählerstand         Wettere Service-Bereiche         zum Online-Portal | tht +++ peb: 3G+ gelmpft - genesen - P X | Q   | 5 |
|                                                                                                    | SW                                                                                                    | P Aktuell                                                                                                    | $\rightarrow$ Alle News                  |     |   |
|                                                                                                    |                                                                                                    |                                                                                                    | B CHID   Olive h 22 10 2021              |     |   |
| Bus SWP   November 04.11.2021                                                                                                    | Bus SWP   November 04.11.2021                                                                                                    | Bäder SWP   November 04.11.2021                                                                                                    | Bus SWP   Oktober 22.10.2021             |     |   |

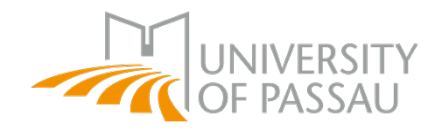

- 3. Fill out the registration form
- $\rightarrow$  You will find further information on the next pages

| = Anmeldung × +                              |                                                                                                    |                                                                                                    |     | - 0   | × |
|----------------------------------------------|----------------------------------------------------------------------------------------------------|----------------------------------------------------------------------------------------------------|-----|-------|---|
| $\leftarrow$ $\rightarrow$ C O A https://www | v.stadtwerke-passau.de/service/anmeldung.html                                                                          |                                                                                                    | 50% | v 🛃 🖬 | = |
|                                              | ANME                                                                                                    | LDUNG                                                                                                    |     |       |   |
|                                              | Sie ziehen um und möchten den Zähler di<br>anneisen: Dann sind Sie nier geldnicht<br>Online-Anneideformuler aus. Felde | sr neven Wohnung bei den Stadtwerken Passau<br>ig Füllen Sig einfach Schritt für Schritt unser<br>mit einem F müssen ausgefülls werden. |     |       |   |
|                                              | Firma                                                                                                    | Anrede                                                                                                    |     |       |   |
|                                              | Name*                                                                                                    | Vorname*                                                                                                    |     |       |   |
|                                              | Geburtsdatum                                                                                                    | Telefon*                                                                                                    |     |       |   |
|                                              | E-Mail*                                                                                                    |                                                                                                    |     |       |   |
|                                              | Beginn des Mietvertrages*                                                                                              |                                                                                                    |     |       |   |
|                                              | Vorherige bzw Heimatanschrift                                                                                          |                                                                                                    |     |       |   |
|                                              | Straße*                                                                                                    | Hausnummer*                                                                                                    |     |       |   |
|                                              | Wohnungsnummer                                                                                                    | PLZ*                                                                                                    |     |       |   |
|                                              | Wohnort*                                                                                                    |                                                                                                    |     |       |   |
|                                              | Neue Anschrift/Abnahmestelle                                                                                           |                                                                                                    |     |       |   |
|                                              | Straße*                                                                                                    | Hausnummer*                                                                                                    |     |       |   |
|                                              | Wohnungsnummer                                                                                                    | PLZ*                                                                                                    |     |       |   |
|                                              | Wohnort*                                                                                                    | Zählernummer*                                                                                                    |     |       |   |
|                                              | Vorheriger Mieter (falls bekannt)                                                                                      |                                                                                                    |     |       |   |
|                                              | Name                                                                                                    | Vorname                                                                                                    |     |       |   |

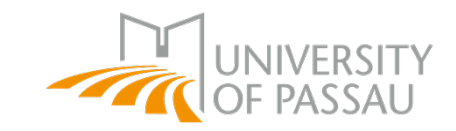

# Important: You have to fill out all the fields marked with an asterisk $\rightarrow$ The other fields are optional

| Firma                                            | Anrede How to address you: Herr (Mr.) or Frau (Mrs./Ms.) |  |  |
|--------------------------------------------------|----------------------------------------------------------|--|--|
| Name* Surname                                    | Vorname* First name                                      |  |  |
| Geburtsdatum Date of birth                       | Telephone Telephone                                      |  |  |
| E-Mail* Email                                    |                                                          |  |  |
| Beginn des Mietvertrages* Beginning of the lease |                                                          |  |  |

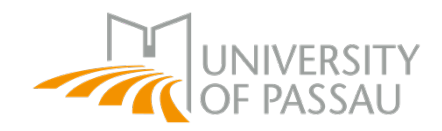

### Vorherige bzw Heimatanschrift Previous address or home address

| Straße* Street                  | Hausnummer* House number |
|---------------------------------|--------------------------|
| Wohnungsnummer Apartment number | PLZ* Postal code         |
| Wohnort* City                   |                          |

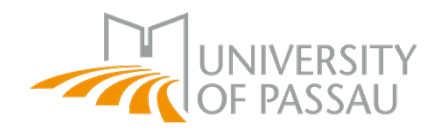

#### Neue Anschrift/Abnahmestelle New address

| Straße* Street                  | Hausnummer*   | House number   |
|---------------------------------|---------------|----------------|
| Wohnungsnummer Apartment number | PLZ*          | Postal code    |
| Wohnort* City                   | Zählernummer* | Counter number |

#### Vorheriger Mieter (falls bekannt) Previous tenants (if known)

| Name Surname | Vorname First name |
|--------------|--------------------|
|--------------|--------------------|

Mit der Eingabe Ihrer persönlichen Daten und dem Absenden des Kontaktformulars erklären Sie sich mit unseren Datenschutzbestimmungen einverstanden.

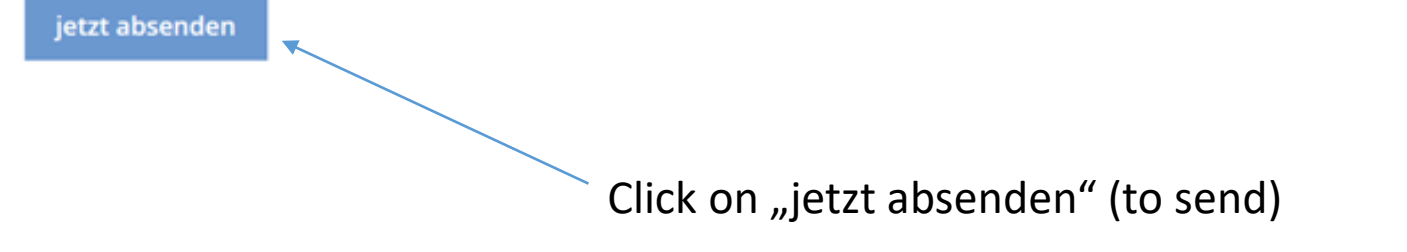

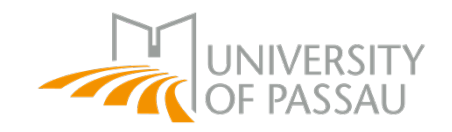

## Next steps

5. In the next days you will get a letter from Stadtwerke Passau and you have to send them your bank details

6. Then they will deduct the costs monthly from your bank account

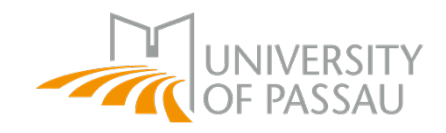

## **Current prices**

Electricity (Basic service):

Price/kWh (brutto): 26,72cent

Price/year (brutto): 121,38€

## Gas (Basic service):

| Low consumption tariff/kWh (brutto)      | 7,60cent |
|------------------------------------------|----------|
| Basic price tariff I/kWh (brutto)        | 7,10cent |
| Basis price tariff II/kWh (brutto)       | 6,75cent |
| Special elective tariff I/kWh (brutto)   | 6,49cent |
| Special elective tariff II/ kWh (brutto) | 6,46cent |